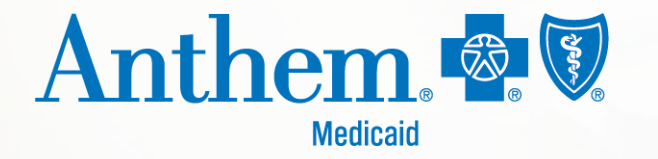

# Patient360 and Availity demo

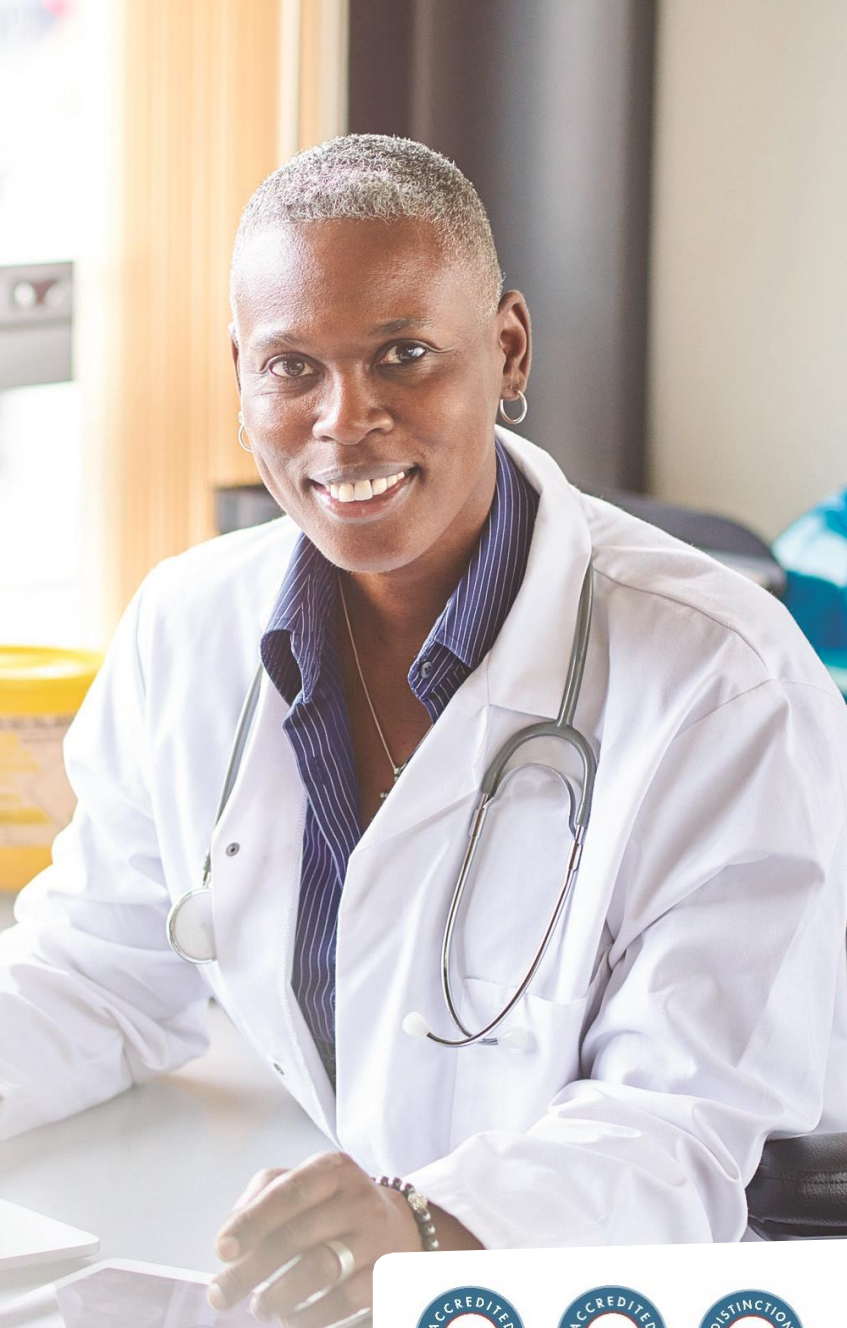

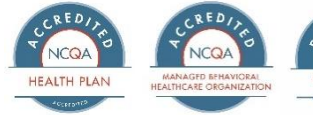

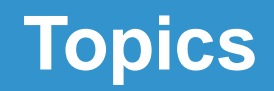

- Providing access and workflow
- Patient360 overview
- Q&A

# Roles/responsibilities of the administrator

# **Roles/responsibilities of the Availity administrator**

The Availity administrator and/or administrator assistant is responsible for:

- Granting user access for their respective medical group and/or hospital.
- Maintaining appropriate access levels for their organization.
- Being familiar with the Patient360 clinical role.
- Ensuring all access credentials are up to date and all your current users continue to need access.

They may also:

- Serve as an escalation point for their organization in reporting challenges back to Anthem Blue Cross and Blue Shield Medicaid (Anthem).
- Provide basic application level navigation support.

# Roles/responsibilities of the Availity administrator (cont.)

Note:

- Current users of Member Medical History Plus (MMH+), which offers longitudinal patient record for patients of commercial health plans, may continue to use the tool without change until May 5, 2020.
- Current Patient360 users who use Availity to view Medicare Advantage and Medicaid members may continue to use the tool without change.

# Patient360 registration in Availity

# **Accessing Patient360 via the Availity Portal**

#### https://www.Availity.com

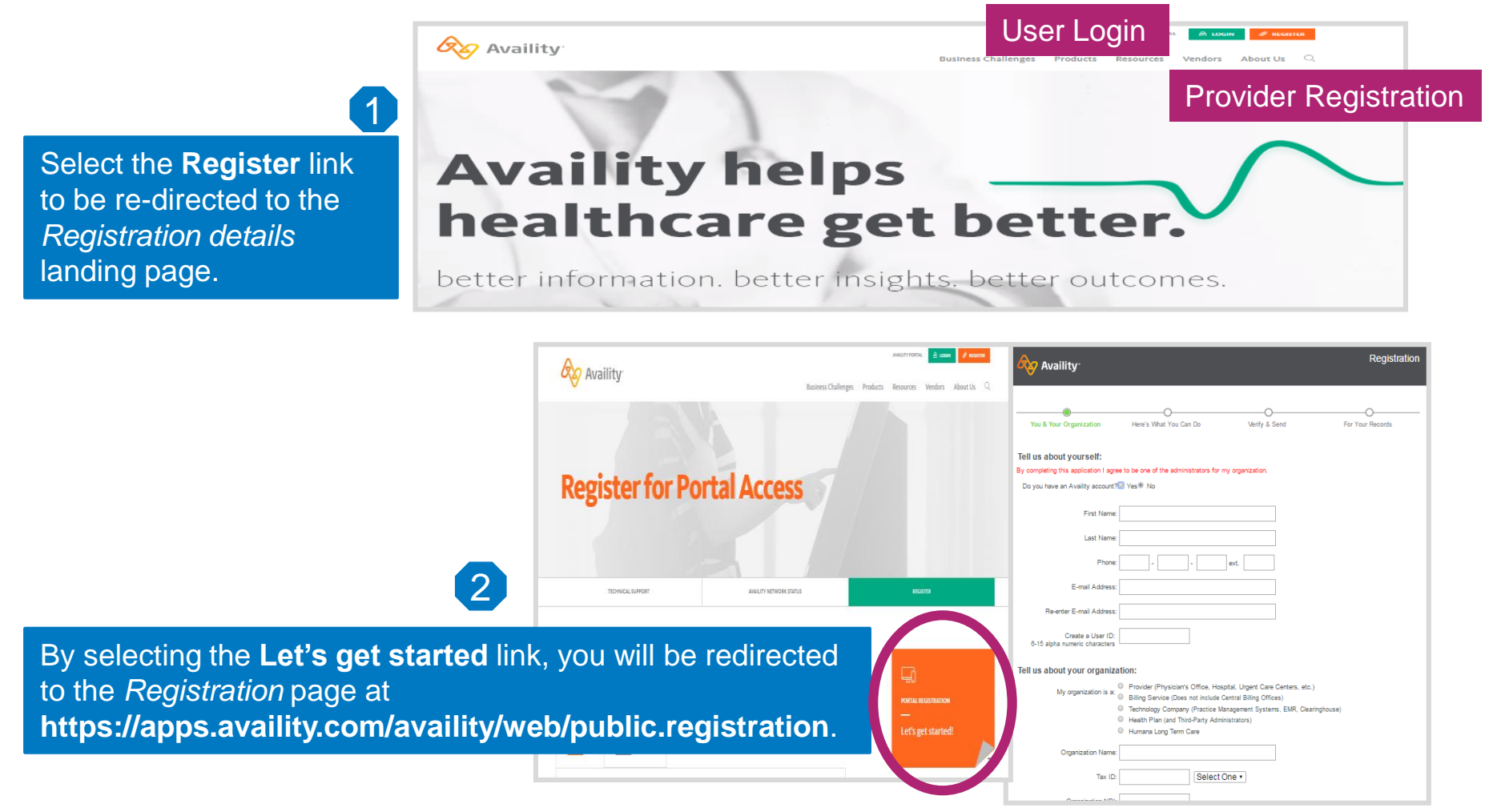

# First steps: Logging in to Availity

- 1. Use Google Chrome to navigate to https://www.availity.com.
- 2. Select the Login button.
- 3. Enter your Availity User ID and password.

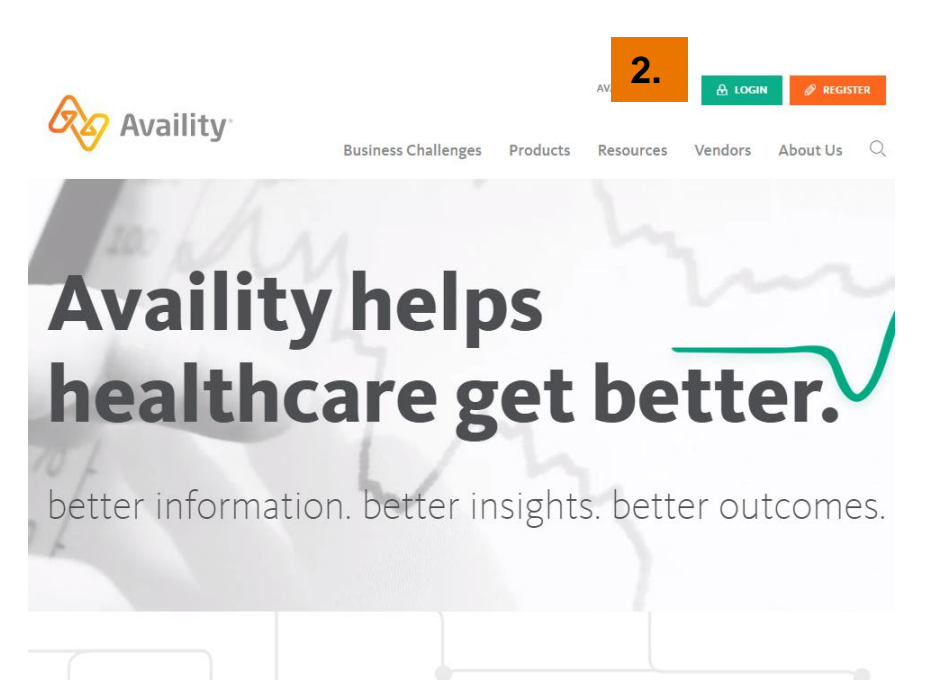

| 🐼 Availit             | У <sup>~</sup> |
|-----------------------|----------------|
|                       |                |
| User ID:              |                |
|                       |                |
| Password:             |                |
| Show password         |                |
| - Show password       |                |
| Forgot your password? | Log in         |

1.

https://www.availity.com

#### Add a new user

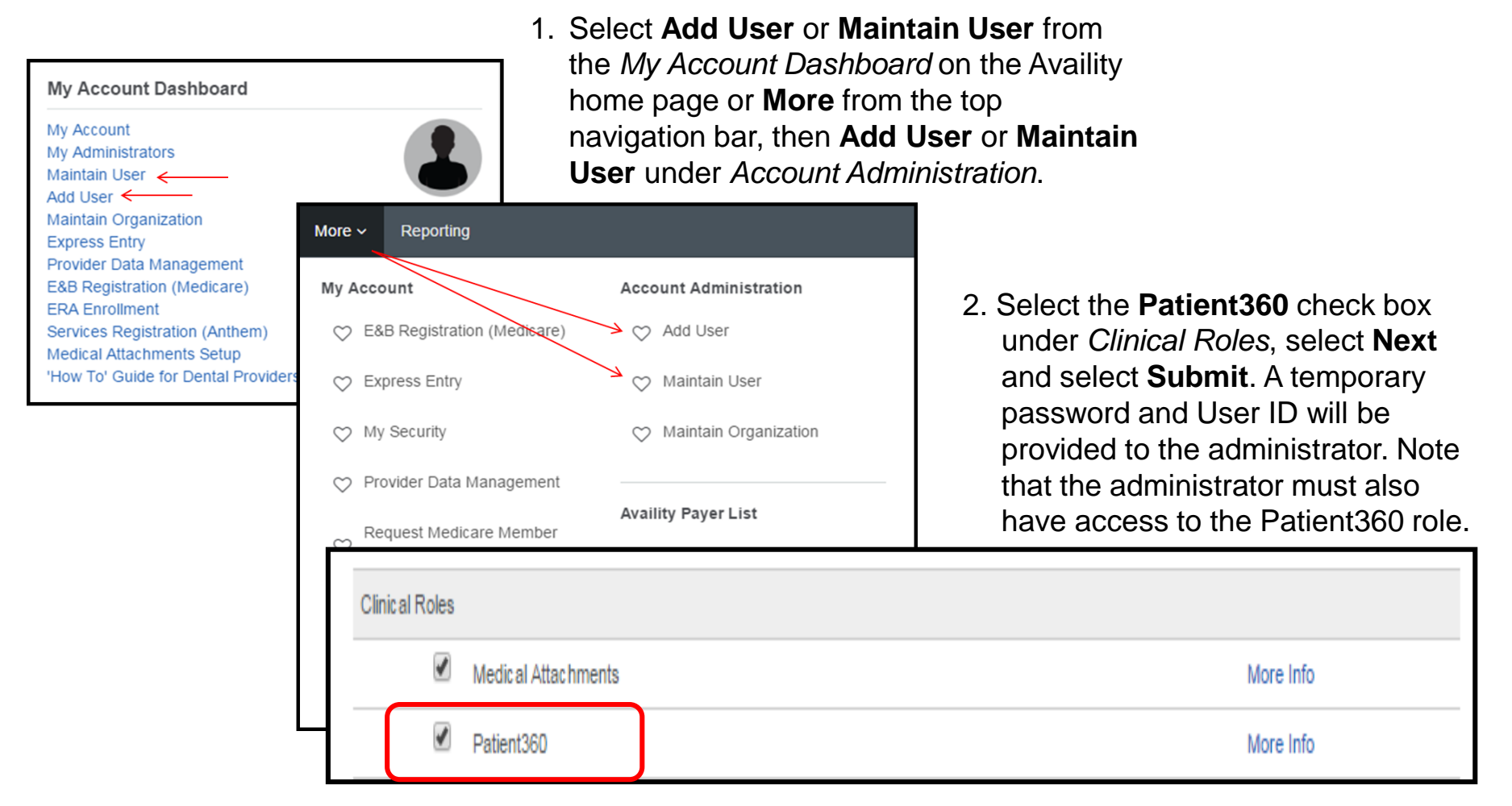

# Launching Patient360 from Availity

## **Accessing Patient360 from Availity**

- Log in to Availity.
- Select Payer Spaces.
- Select Anthem. (Note: Depending on your market/state, the Anthem logo may be different than the picture below.)

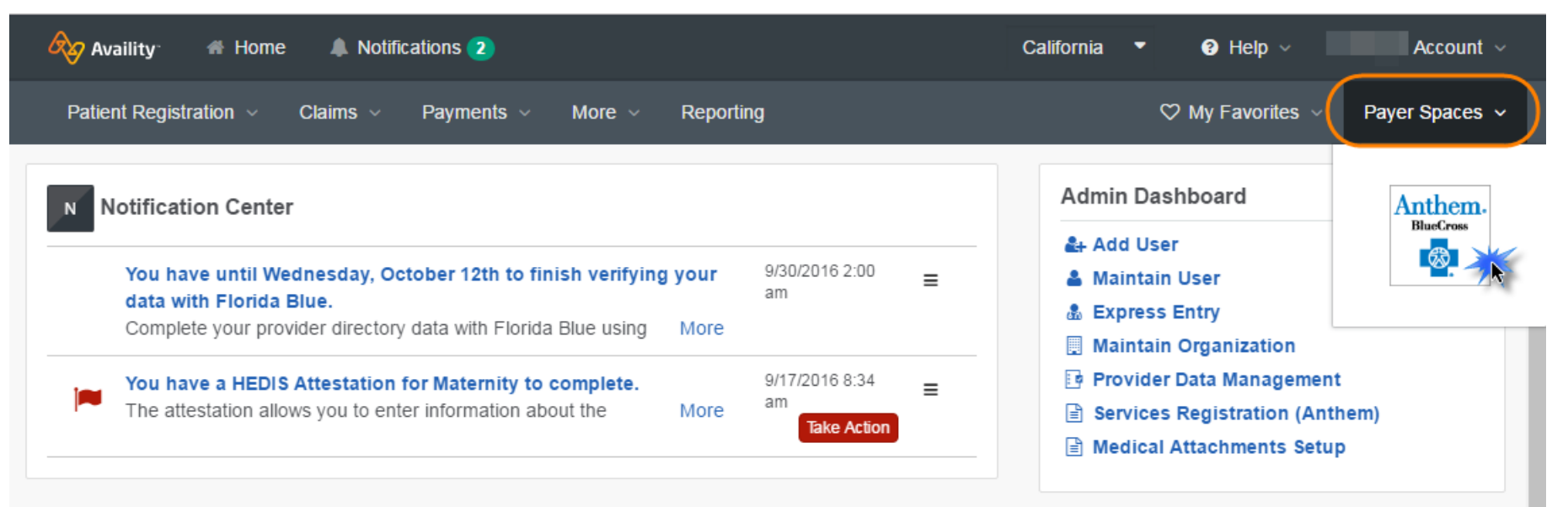

# Accessing Patient 360 from Availity (cont.)

- 1. Select Applications.
- 2. Select Patient360.

| Reg Availity # Home & Notifications 1 00 My Favorites -                                     |                                                                                                    |                                                                                                    |                                                                                                    | Kentucky 🤟 | \varTheta Help & Training \vee | 🕒 Christine's Account 🛛 🔒 Lopoul |
|---------------------------------------------------------------------------------------------|----------------------------------------------------------------------------------------------------|----------------------------------------------------------------------------------------------------|----------------------------------------------------------------------------------------------------|------------|--------------------------------|----------------------------------|
| Petient Registration - Claims & Peymenia - My Providers - Reporting Peyer Especies - More - |                                                                                                    |                                                                                                    |                                                                                                    |            |                                | Keyword Bearch Q                 |
|                                                                                             | Home > Anthem Kentucky                                                                                                    |                                                                                                    |                                                                                                    |            |                                |                                  |
|                                                                                             | Anthem. 🔯 🕅                                                                                                    |                                                                                                    | www.anthem.com                                                                                      |            |                                |                                  |
|                                                                                             | Welcome Anthem<br>BlueCross BlueShield<br>providers.<br>Your One-Stop Stop!<br>Express importants<br>antibile In the Applications and Resources<br>tats. |                                                                                                    |                                                                                                    |            |                                |                                  |
|                                                                                             | Applications Resources News and Annot                                                                                                    | uncements                                                                                                    | Sort By A-Z 💙                                                                                       |            |                                |                                  |
|                                                                                             | THESE LINKS MAY RE-DIRECT TO THIRD PARTY S<br>CONTENT OR SECURITY OF ANY THIRD PARTY SP                                                                  | ITES AND ARE PROVIDED FOR YOUR CONVENIENCE ON<br>TES AND DOES NOT ENDORSE ANY PRODUCTS OR SER                 | LY, AVALITY IS NOT RESPONSIBLE FOR THE<br>VCES PROVIDED BY THIRD PARTIES!                           |            |                                |                                  |
|                                                                                             | <ul> <li>Access Your Custom Learning<br/>Center</li> <li>Propayer-centric training and<br/>resources in the learning center.</li> </ul>                  | Authorization Rules Lookup<br>Check if prior authorization is required<br>for your patients.                  | ♡ Claims Status Listing<br>Retrieve a list and status of the claims<br>you've submitted.            |            |                                |                                  |
|                                                                                             | Clear Claim Connection<br>Research procedure code edits and<br>receive edit rationale.                                                                   | Comprehensive Health<br>Assessment<br>Submit and monitor health assessment<br>forms for your patients online. | Education and Reference<br>Center<br>Locate important policies, forms and<br>educational resources. |            |                                |                                  |
|                                                                                             | Fee Schedule<br>Retrieve contracted price information<br>for the patient services you perform.                                                           | HEDIS Maternity<br>Complete +EDIS Maternity attestations<br>for expecting Members                             | Patient380<br>Access member-centric clinical and<br>case management data.                           |            |                                |                                  |
|                                                                                             | Precertification Look Up Tool<br>Orest # Presubotzation is required for<br>your Medical or Medicale Patients.                                            | Provider Online Reporting<br>Provider Online Reporting                                                        | Remittance Inquiry<br>Vex. ptnt. or save a copy of your<br>Remittance Advice.                       |            |                                |                                  |

# Search for a member in Patient360

Steps to search for a member:

- Select the organization\* that applies to the 1. registered Tax ID.
- Select the Tax ID\* that applies to your 2. inquiry. If the Tax ID is not listed, you must register that Tax ID to your organization on Availity.
- 3. Enter the NPI.\* Use the express entry option to quickly select a pro in the NPI.

| option to quickly select a provider and to fill<br>in the NPI.           | Patient360 Disclaimer<br>Access. use, or disclosure of information related to certain s<br>strictly limited by federal and scale taws. Such information m<br>disclosed by Patient380 users with the authorization of the p<br>Patient360 Sensitive Services Terms                                                    |
|--------------------------------------------------------------------------|----------------------------------------------------------------------------------------------------|
| This disclaimer is for access to Patient360 when launched from Availity. | By choosing to continue with sensitive information, you are or<br>sensitive service information with the express written author<br>parent or guardian, or that in your professional judgment such<br>treatment purposes. Please note certain information, such an<br>information is not available within Patient360. |
|                                                                          | I wish to continue without Sensitive Information     I agree to the Sensitive Services Terms and Conditions     Cancel     Cancel                                                                                                    |
| * Indicates that the field is <b>required</b> .                          |                                                                                                    |

| atlent360                                                                                                    | Anthem.                                                                                                    |
|----------------------------------------------------------------------------------------------------|----------------------------------------------------------------------------------------------------|
| Organization 0                                                                                                    |                                                                                                    |
| Select an Organization                                                                                                    |                                                                                                    |
| Tax ID @                                                                                                    |                                                                                                    |
| Detect a Tax /D                                                                                                    |                                                                                                    |
| Express Entry @                                                                                                    |                                                                                                    |
| Bearch for a Priorider                                                                                                    | *                                                                                                    |
| NPI e                                                                                                    |                                                                                                    |
| Patient ID 0                                                                                                    |                                                                                                    |
| Patient First Name                                                                                                    |                                                                                                    |
| Patient Date Of Birth                                                                                                    |                                                                                                    |
| Patient360 Disclaimer                                                                                                    | -                                                                                                    |
| Access, use, or disclosure of information related<br>atrictly limited by federal and state laws. Such in<br>disclosed by Patient380 users with the authorizat                                                                                                    | to certain sensitive medical services is<br>formation may only be accessed, used, or<br>ion of the patient or for treatment purposes.                                            |
| Patient360 Sensitive Services                                                                                                    | Terms and Conditions                                                                                                    |
| By choosing to continue with sensitive informatio<br>sensitive service information with the express we<br>parent or guardian, or that in your professional just<br>treatment purposes. Please note certain information<br>information is not available within Patient360. | n, you are certifying that you are accessing<br>then authorization of the patient, or his/her<br>sigment such information is needed for<br>ion, such as substance abuse disorder |
| <ul> <li>I wish to continue without Sensitive Informat</li> <li>I agree to the Sensitive Services Terms and</li> </ul>                                                                                                    | ion.<br>Conditions and wish to continue with Sensitive                                                                                                    |
|                                                                                                    |                                                                                                    |

> Anthem Indiana > Patient360

# Search for a Member in Patient360 (cont.)

- 1. Enter Patient ID.\* Patient ID is the number that appears on the member's ID card.
- 2. Enter Patient First Name.\*
- 3. Enter Patient Date of Birth.\* (mm/dd/yyyy)
- 4. Select the **radio** button\* under Terms and Conditions.
- 5. Select Continue.\*
- \* Indicates that the field is required

| itient360                                                                                                    | Anthem.                                                                                                    |   |
|----------------------------------------------------------------------------------------------------|----------------------------------------------------------------------------------------------------|---|
| Organization @                                                                                                    |                                                                                                    |   |
| Select an Organization                                                                                                    |                                                                                                    | * |
| Tax ID 😐                                                                                                    |                                                                                                    |   |
| Delect a Tax (D                                                                                                    |                                                                                                    |   |
| Express Entry o                                                                                                    |                                                                                                    |   |
| Search for a Provider                                                                                                    |                                                                                                    |   |
| NPI Ø                                                                                                    |                                                                                                    |   |
| Patient ID 0                                                                                                    |                                                                                                    |   |
| Patient First Name                                                                                                    |                                                                                                    |   |
| Patient Date Of Birth                                                                                                    |                                                                                                    |   |
| Patient360 Disclaimer                                                                                                    |                                                                                                    |   |
| Access, use, or discissure of information related t<br>strictly limited by federal and state laws. Such inf<br>disclosed by Patient360 users with the authorizati                                                                                                    | o certain sensitive medical services is<br>ormation may only be accessed, used, or<br>on of the patient or for treatment purposes.                                          |   |
| Patient360 Sensitive Services                                                                                                    | Terms and Conditions                                                                                                    |   |
| By choosing to continue with sensitive information<br>sansitive service information with the express with<br>parent or guardian, or that in your professional jud<br>treatment purposes. Please note certain information<br>information is not available within Patient300. | u you are certifying that you are accessing<br>ten authorization of the patient, or his/her<br>gment such information is needed for<br>on, such as substance abuse disorder |   |
|                                                                                                    | on.                                                                                                    |   |
| <ul> <li>I wish to continue without Sensitive Information</li> <li>I agree to the Sensitive Services Terms and Conformation.</li> </ul>                                                                                                    | Conditions and wish to continue with Sensitiv                                                                                                    |   |

# Patient360 review

PROPRIETARY AND CONFIDEN

### **Introduction to Patient360**

Patient360 is a longitudinal patient record that allows care providers to access the complete view of Anthem information associated with an Anthem member. This includes gaps in care, claims, eligibility, utilization, pharmacy, lab, care management, communications and documents.

| Demoski, R D 🖻                        | Currently Alerts Exist<br>Enrolled  | No OHI       |            |            |               |                      |               |                                                                                                    |          |                       | Anthem.             |
|---------------------------------------|-------------------------------------|--------------|------------|------------|---------------|----------------------|---------------|----------------------------------------------------------------------------------------------------|----------|-----------------------|---------------------|
| Member Care Summary Eligibi           | ility Claims Utilization Ph         | armacy Labs  | Care Manag | jement     | Episodic Viev | ver Communication    | Documents     |                                                                                                    |          |                       | ↓More               |
| Date Range Oct 11, 2016 to Jul 11     | , 2017 Ø Updat                      | e            |            |            |               |                      |               |                                                                                                    |          |                       | <b>a</b> 🗘          |
| Active Alerts                         |                                     | ICT/IDT      |            |            |               |                      | Lab Results   |                                                                                                    |          |                       |                     |
| Source Code                           | Description                         | Sequence     | ÷          |            | Name          |                      | Date 🖨        | Type V                                                                                               | alue     | Acuity                | Trend               |
| Facets Responsible Person             | Ronnie Bell [ 11/1/2015 - 6/1/20.   |              |            |            |               |                      |               |                                                                                                    |          |                       |                     |
| HEDIS CCA HEDIS Alert                 | Antidepressant Medication Manag     |              |            |            |               |                      |               |                                                                                                    |          |                       |                     |
| HEDIS CCA HEDIS Alert                 | Antidepressant Medication Manag     |              |            |            |               |                      |               |                                                                                                    |          |                       |                     |
| HEDIS CCA HEDIS Alert                 | Adult BMI Assessment - Pending      |              |            |            |               |                      |               |                                                                                                    |          |                       |                     |
| ¢ @ ₽ 🛔 🛛 🛤 🖓 Page 1                  | of 1 >> >= View 1 - 4 of            | 4 ¢ @ "D @   | 14 <4      | Page 1     | of 0 🏼 🕨 🕨    | No ICDT Data         | တ္ မာ မာ မာ   | ia <a page<="" th=""><th>1 of 0</th><th>•&gt; •I</th><th>No lab results foun</th></a>                | 1 of 0   | •> •I                 | No lab results foun |
| Inpatient                             |                                     | Emergency    | Department |            |               |                      | Pharmacy      |                                                                                                    |          |                       |                     |
| Admit Date Discharge D Facility       | Name Primary Diag                   | Date 🖨       | Facili     | ty Name    | P             | rimary Diagnosis     | Date 🜩        | Medication/St                                                                                        | trength  |                       | Prescriber          |
| 03/02/2017 03/03/2017 Demoski, G      | End stage renal diseas              | e 03/02/2017 | Demoski    |            | Shortne       | ss of breath         | 03/24/2017    | TRAMADOL HCL 1                                                                                       | TAB 50MG | Demosk                | i, G                |
| 03/02/2017 03/03/2017 Demoski, G      | Shortness of breath                 | 03/01/2017   | Demoski    |            | Hyperte       | nsive chronic kidney | 03/22/2017    | AMLODIPINE TAB                                                                                       | 10MG     | Demosk                | i, A                |
| 02/07/2017 02/09/2017 Demoski, G      | Shortness of breath                 | 03/01/2017   | Demoski    |            | Hyperte       | nsive chronic kidney | 03/22/2017    | CALCITRIOL 0.25                                                                                      | MCG CA   | Demosk                | i, A                |
| 12/14/2016 12/16/2016 Demoski, G      | Shortness of breath                 | 02/24/2017   | Demoski    |            | Cocaine       | abuse, uncomplicated | 03/22/2017    | CLONIDINE TAB (                                                                                      | D.1MG    | Demosk                | i, A                |
| 12/14/2016 12/16/2016 Demoski, G      | Shortness of breath                 | 02/24/2017   | Demoski    |            | Chest p       | ain, unspecified     | 03/22/2017    | HYDRALAZINE TA                                                                                       | B 100MG  | Demosk                | i, A                |
| ф 🗗 🔎 📇 🖂 Раде 1                      | of 2 🏎 ы View 1 - 5 of              | ေနေဖျားများ  | । ब <ब     | Page 1     | of 8 🏎 🖬      | View 1 - 5 of 39     | ¢ ē p §       | ia <a 1<="" page="" th=""><th>of 13</th><th><b>F</b>&gt; <b>F</b>1</th><th>View 1 - 5 of 64</th></a> | of 13    | <b>F</b> > <b>F</b> 1 | View 1 - 5 of 64    |
| Authorizations                        |                                     | Home Mode    | and Equipm | ent Claims | 5             |                      | Office Visits |                                                                                                    |          |                       |                     |
| Auth Num Start Date End Date Place of | f Servic Referred To Provide Status | Date (       | -          | Provider   |               | Service              | Date 🖨        | Provide                                                                                              | r        | Prir                  | nary Diagnosis      |
| C05742 03/02/2 03/03/2 Inpatie        | nt Ho Demoski, G Disallo            |              |            |            |               |                      | 01/31/2017    | Demoski, G                                                                                           |          | Unilater              | al inguinal hernia, |
| C05654 02/07/2 02/09/2 Inpatie        | nt Ho Demoski, G Dischar.           |              |            |            |               |                      |               |                                                                                                    |          |                       |                     |
| 106346 01/04/2 07/03/2 Commu          | unity Demoski, G Complet            | e            |            |            |               |                      |               |                                                                                                    |          |                       |                     |
| C05457 12/14/2 12/16/2 Inpatie        | nt Ho Demoski, G Dischar.           |              |            |            |               |                      |               |                                                                                                    |          |                       |                     |
| C05394 11/25/2 11/26/2 Inpatie        | nt Ho Demoski, G Disallo            | _            |            |            |               |                      |               |                                                                                                    |          |                       |                     |
| 🗘 🗗 🔎 🔒 🛛 🗤 🛹 Page 1                  | of 2 ►> ►I View 1 - 5 of            | 8 0 0 0 0    | 1 4 <4     | Page 1     | of 0 b> bi    |                      | ¢ 🗗 📮 🛢       | IN XN Page                                                                                           | 1 of 1   | ►> ►1                 | View 1 - 1 of 1     |

#### **Patient Banner**

The patient banner displays all of the demographic information we have on file for that member.

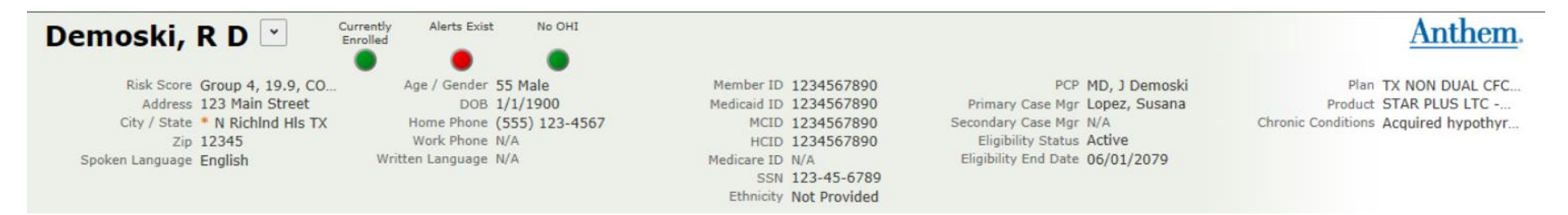

### **Member Care Summary**

The first tab in Patient360 is the Member Care Summary. This page summarizes important aspects of the member's care, including active alerts for HEDIS<sup>®</sup> care gaps, immunization and lab records, emergency department visits and inpatient stay summaries, and a history of office visits.

|                                                                         | No OHI                                                    | Anthem.                                           |
|-------------------------------------------------------------------------|-----------------------------------------------------------|---------------------------------------------------|
| Member Care Summary Eligibility Claims Utilization Pha                  | armacy Labs Care Management Episodic Viewer Communication | Documents 4More                                   |
| Date Range Oct 11, 2016 to Jul 11, 2017 \$ Update                       | 3                                                         |                                                   |
| Active Alerts                                                           | ICT/IDT                                                   | Lab Results                                       |
| Source Code Description                                                 | Sequence 🗢 Name                                           | Date 🗢 Type Value Acuity Trend                    |
| Facets Responsible Person Ronnie Bell [ 11/1/2015 - 6/1/20              |                                                           |                                                   |
| HEDIS CCA HEDIS Alert Antidepressant Medication Manag                   |                                                           |                                                   |
| HEDIS CCA HEDIS Alert Antidepressant Medication Manag                   |                                                           |                                                   |
| HEDIS CCA HEDIS Alert Adult BMI Assessment - Pending                    |                                                           |                                                   |
| φ 🗗 🔎 😩 ।⊲ <⊲ Page 1 of 1 ⊳> ⊳। View 1 - 4 of 4                         | ¢ ₺ ₽ ₽ 😩 ।< << Page 1 of 0 → ►1 No ICDT Data             | ¢ ₽ ₽ ݠ 🖙 🕫 Page 1 of 0 ►> ►> No lab results foun |
| Inpatient                                                               | Emergency Department                                      | Pharmacy                                          |
| Admit Date Discharge D Facility Name Primary Diag                       | Date 🗢 Facility Name Primary Diagnosis                    | Date   Medication/Strength Prescriber             |
| 03/02/2017 03/03/2017 Demoski, G End stage renal disease                | 03/02/2017 Demoski Shortness of breath                    | 03/24/2017 TRAMADOL HCL TAB 50MG Demoski, G       |
| 03/02/2017 03/03/2017 Demoski, G Shortness of breath                    | 03/01/2017 Demoski Hypertensive chronic kidney            | 03/22/2017 AMLODIPINE TAB 10MG Demoski, A         |
| 02/07/2017 02/09/2017 Demoski, G Shortness of breath                    | 03/01/2017 Demoski Hypertensive chronic kidney            | 03/22/2017 CALCITRIOL 0.25 MCG CA Demoski, A      |
| 12/14/2016 12/16/2016 Demoski, G Shortness of breath                    | 02/24/2017 Demoski Cocaine abuse, uncomplicated           | 03/22/2017 CLONIDINE TAB 0.1MG Demoski, A         |
| 12/14/2016 12/16/2016 Demoski, G Shortness of breath                    | 02/24/2017 Demoski Chest pain, unspecified                | 03/22/2017 HYDRALAZINE TAB 100MG Demoski, A       |
|                                                                         | ¢ @ ₽ @ I of 8 → ► View 1 - 5 of 39                       | φ 🗗 🔎 📇 ⊣ <⊲ Page 1 of 13 🕨 ►ι View 1 - 5 of 64   |
| Authorizations                                                          | Home Mods and Equipment Claims                            | Office Visits                                     |
| Auth Num Start Date End Date Place of Servic Referred To Provide Status | Date 🗢 Provider Service                                   | Date 🗢 Provider Primary Diagnosis                 |
| C05742 03/02/2 03/03/2 Inpatient Ho Demoski, G Disallo                  |                                                           | 01/31/2017 Demoski, G Unilateral inguinal hernia, |
| C05654 02/07/2 02/09/2 Inpatient Ho Demoski, G Dischar                  |                                                           |                                                   |
| 106346 01/04/2 07/03/2 Community Demoski, G Complete                    |                                                           |                                                   |
| C05457 12/14/2 12/16/2 Inpatient Ho Demoski, G Dischar                  |                                                           |                                                   |
| C05394 11/25/2 11/26/2 Inpatient Ho Demoski, G Disallo                  |                                                           |                                                   |
| ¢ ₺ 🗗 📮 🛤 🕬 Page 1 of 2 🏎 🖬 View 1 - 5 of 8                             |                                                           |                                                   |

HEDIS is a registered trademark of the National Committee for Quality Assurance (NCQA).

# Member Care Summary (cont.)

| Demoski, R D Currently Enrolled                                                                                                    | No OHI                                                   | Anthem.                                           |
|----------------------------------------------------------------------------------------------------|----------------------------------------------------------|---------------------------------------------------|
| Member Care Summary Eligibility Claims Utilization Pha                                                                                                    | rmacy Labs Care Management Episodic Viewer Communication | ↓ More                                            |
| Date Range Oct 11, 2016 to Jul 11, 2017                                                                                                    |                                                          |                                                   |
| Active Alerts                                                                                                    | ICT/IDT                                                  | Lab Results                                       |
| Source Code Description                                                                                                    | Sequence 🔶 Name                                          | Date 🖨 Type Value Acuity Trend                    |
| Facets         Responsible Person         Ronnie Bell [ 11/1/2015 - 6/1/20           HEDIS         CCA HEDIS Alert         Antidepressant Medication Manag           HEDIS         CCA HEDIS Alert         Antidepressant Medication Manag           HEDIS         CCA HEDIS Alert         Adult BMI Assessment - Pending                                                                                                    |                                                          |                                                   |
| ¢ ₽ ₽ ₽                                                                                                    | φ 🗗 🔎 😩 🛛 ⊷ Page 1 of 0 🕨 ► Νο ICDT Data                 |                                                   |
| Inpatient                                                                                                    | Emergency Department                                     | Pharmacy                                          |
| Admit Date Discharge D Facility Name Primary Diag                                                                                                    | Date 🗢 Facility Name Primary Diagnosis                   | Date   Medication/Strength Prescriber             |
| 03/02/2017 03/03/2017 Demoski, G End stage renal disease                                                                                                    | 03/02/2017 Demoski Shortness of breath                   | 03/24/2017 TRAMADOL HCL TAB 50MG Demoski, G       |
| 03/02/2017 03/03/2017 Demoski, G Shortness of breath                                                                                                    | 03/01/2017 Demoski Hypertensive chronic kidney           | 03/22/2017 AMLODIPINE TAB 10MG Demoski, A         |
| 02/07/2017 02/09/2017 Demoski, G Shortness of breath                                                                                                    | 03/01/2017 Demoski Hypertensive chronic kidney           | 03/22/2017 CALCITRIOL 0.25 MCG CA Demoski, A      |
| 12/14/2016 12/16/2016 Demoski, G Shortness of breath                                                                                                    | 02/24/2017 Demoski Cocaine abuse, uncomplicated          | 03/22/2017 CLONIDINE TAB 0.1MG Demoski, A         |
| 12/14/2016 12/16/2016 Demoski, G Shortness of breath                                                                                                    | 02/24/2017 Demoski Chest pain, unspecified               | 03/22/2017 HYDRALAZINE TAB 100MG Demoski, A       |
| φ @ Ω @ I=I <= Page 1 of 2 → ► View 1 - 5 of 8                                                                                                    | φ ம ρ 🚨 i≤ <≤ Page 1 of 8 ⇒ ►i View 1 - 5 of 39          | φ [□ Ω □                                          |
| Authorizations                                                                                                    | Home Mods and Equipment Claims                           | Office Visits                                     |
| Auth Num Start Date End Date Place of Servic Referred To Provide Status                                                                                                    | Date 🗢 Provider Service                                  | Date 🗢 Provider Primary Diagnosis                 |
| C05742         03/02/2         03/03/2         Inpatient Ho         Demoski, G         Disallo           C05654         02/07/2         02/09/2         Inpatient Ho         Demoski, G         Dischar           106346         01/04/2         07/03/2         Community         Demoski, G         Complete           C05457         12/14/2         12/16/2         Inpatient Ho         Demoski, G         Dischar           C05394         11/25/2         11/26/2         Inpatient Ho         Demoski, G         Disallo |                                                          | 01/31/2017 Demoski, G Unilateral inguinal hernia, |
| ¢ ₺ 🗗 📮 🛛 🖛 Page 1 of 2 🏎 🛏 View 1 - 5 of 8                                                                                                    | ¢ □ □ □ = I4 <4 Page 1 of 0 → ►I                         |                                                   |

- 1. Patient Details: Contains patients demographic information.
- **2.** Tabs: Shows the different views that are available.
- 3. Active Alerts: Source, Code Description
- 4. Date Range: Select the range of dates & then select update
- 5. Inpatient: Contains admission & discharge dates, facility & reason
- 6. Authorizations: Contains authorization dates, place & doctor.

- 7. Immunization and Preventative Health: Date, service, Provider
- 8. Emergency Department: Date, facility, primary dx
- 9. Home Mods and Equipment Claims: Date, Provider, Service
- 10. Lab Results: Date, Type, Values, Acuity
- 11. Pharmacy: Date, Medication/Strength, Prescriber
- 12. Office Visits: Date, Provider, Primary dx

# Member Care Summary (cont.)

The date range allows users to identify the range of data displayed in Patient360, with a default range of six months. Selecting the last option labeled **Date Range** will open up two date range calendars. This allows the user to select a specific start and end date.

|                                                                                                    | Mer                                                       | mbe                       | r Ca           | are                 | Sum           | nma               | ary                                                                         | Eliç                     | jibili                       | ity           |              | Clai                | ims            | 3                       | U  | tiliz | ation                    | Pharmacy                                               | Labs                                     | Care Management                                                                              |
|----------------------------------------------------------------------------------------------------|-----------------------------------------------------------|---------------------------|----------------|---------------------|---------------|-------------------|-----------------------------------------------------------------------------|--------------------------|------------------------------|---------------|--------------|---------------------|----------------|-------------------------|----|-------|--------------------------|--------------------------------------------------------|------------------------------------------|----------------------------------------------------------------------------------------------|
|                                                                                                    | Date R                                                    | Rang                      | e              | 00                  | ct 11         | , 20              | 016 to                                                                      | o Jul                    | 11,                          | 20            | )17          |                     |                |                         |    |       | ¢ U                      | pdate                                                  |                                          |                                                                                              |
| Date Range Oct 11, 2016 to Jul 11                                                                                                    | , 2017                                                    |                           |                | ¢                   | Upda          | te                |                                                                             |                          |                              |               |              |                     |                |                         | _  |       | Def                      | ine the l                                              | Date                                     | Range                                                                                        |
| Active Aler     Past month / next month       Source     Past 2 months / next 3       Facets     Re       HEDIS     CC       HEDIS     CC       HEDIS     CC       Past 6 months / next 3       Past 9 ast 6 months / next 3       Past 9 ast 9 | nth<br>2 months<br>3 months<br>3 months<br>nths<br>months | Star<br>O<br>Su<br>2<br>9 | Mo<br>3        | te<br>Tu<br>4<br>11 | ✓ 201<br>We 5 | 16 N<br>Th F<br>6 | <ul> <li>C</li> <li>Fr Sa</li> <li>1</li> <li>7 8</li> <li>14 15</li> </ul> | End<br>O<br>Su<br>2<br>9 | date<br>Jul<br>Mo<br>3<br>10 | Tu<br>4<br>11 | ✓ 20 We 5 12 | 17<br>Th<br>6<br>13 | ✓ Fr 7 14      | 0<br>Sa<br>1<br>8<br>15 | ar | •     | Eit<br>sel<br>cua<br>dat | her use the<br>ect the des<br>stomize yo<br>te range m | e defai<br>sired d<br>ur date<br>enu.    | ult date ranges to<br>late range or<br>e range with the                                      |
| Inpatient         Date Range           Admit Date         D           03/02/2017         0           03/02/2017         0           02/07/2017         0           12/14/2016         1           12/14/2016         1                                                                                                    | •                                                         | 16<br>23<br>30            | 17<br>24<br>31 | 18<br>25            | 19<br>26      | 20 27 2           | 21 22<br>28 29                                                              | 16<br>23<br>30           | 17<br>24<br>31               | 18<br>25      | 19<br>26     | 20<br>27            | 21<br>28<br>Do | 22<br>29<br>one         |    | •     | On<br>sho<br>the<br>the  | ce you sel<br>ould select<br>date rang<br>records a    | ect the<br>the <b>U</b><br>e. Patind dis | e date range, you<br><b>pdate</b> icon next to<br>ient360 will update<br>play any informatic |

# Member Care Summary (cont.)

#### Print dashboard allows you to print the information being viewed.

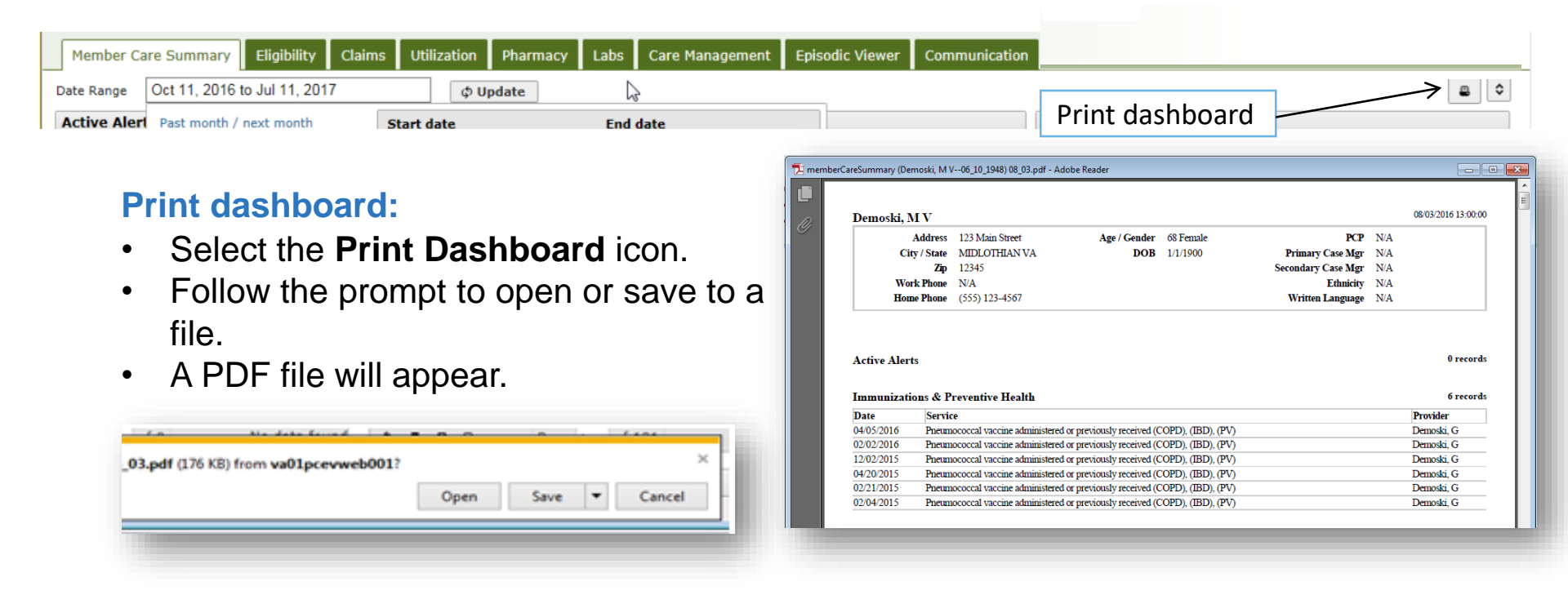

#### Patient360 features

The following features are available in each tab in Patient360:

|    |   |            |                                 |                                       |                          |                     |                            |                   |                        | _                             |
|----|---|------------|---------------------------------|---------------------------------------|--------------------------|---------------------|----------------------------|-------------------|------------------------|-------------------------------|
| φ  | Ľ | , <b>,</b> |                                 |                                       | Page                     | 1                   | of 40                      | •>                | ►I                     |                               |
| φ  |   | •          | Reload<br>new data              | <b>grid</b> – This<br>a.              | option will              | reload              | the grid w                 | vith eith         | ner the s              | ame data or any               |
| ₽. |   | •          | Expand                          | <b>grid</b> – This                    | option wi                | ll expar            | nd the sele                | cted g            | rid to a f             | ull screen view.              |
| ٩  |   | •          | Search for a spe                | <b>grid</b> – This<br>ecific data.    | option allo              | ows you             | ı to search                | the gr            | rid you a              | ire in and look               |
| 8  |   | •          | <b>Print gr</b> i<br>print opti | i <b>d</b> – This op<br>ion will opei | tion allow<br>n a new so | s the us<br>creen a | ser to print<br>nd display | the cu<br>all the | urrent gri<br>data foi | id selected. The r that grid. |
| 14 | ≪ | Page       | e 3 of                          | 9 ▶ ►                                 |                          |                     |                            |                   |                        | View 39 - 57 of 159           |

Page option – The page option will allow the user to move through the selected grid. The
user can jump to the end of the date or move through each page of the grid. This option
works well when the user selects the Expand Grid option.

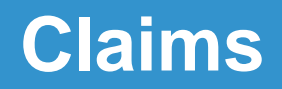

*Claim Detail* shows claims history, including claim status, provider, assigned diagnoses and services rendered.

| Member<br>Date Range | Care Summa   | Eligibilit   | Claim<br>2017 | s Utilizat  | ion Pharmacy | Labs | Care M  | anageme  | nt Episodic Viewer   | Communication  | Documents |
|----------------------|--------------|--------------|---------------|-------------|--------------|------|---------|----------|----------------------|----------------|-----------|
| Claims               |              |              |               |             | [            | Cla  | aim De  | Allow    | suser to narrow      |                |           |
| DOS                  | Claim #      | Provider     | Status        | Diagnosis   |              |      | Claim   | searc    | h for specific       |                |           |
|                      |              |              | ~             |             |              |      | Date of | data     |                      |                |           |
| 10/26/2              | 136832357    | Demoski, A F | Process       | Chest pain. |              |      | Claim   | Status   | Processed            |                |           |
| 11/19/2              | 141112063    | Demoski, M L | Complet       | End stage   |              |      |         |          |                      |                |           |
| 03/06/2              | 140201479.   | Demoski, G   | Complet       | End stage   |              |      | F       | rovider  | M Demoski            |                | Pay To Pr |
| 02/22/2              |              | Deresti C    | Complet       | End stage   |              |      |         | Group    |                      |                |           |
| <sub>c</sub> Click   | ing on a (   | Claim        | Complet       | End stage   |              |      |         | ID       |                      |                |           |
| o line v             | vill display | y the        | Complet       | End stage   |              |      |         | NPI      |                      |                | Spe       |
| <sub>c</sub> Clain   | n Detail     |              | Complet       | End stage   |              |      | S       | pecialty | Emergency Medicine   |                |           |
| 02/22/2              | 140662066    | Demeski C    | Complet       | End stage   |              |      |         | Status   | Non-Participating    |                | Ac        |
| 03/22/2              | 140663866    | Demoski, G   | Complet       | End stage   |              |      |         | Address  | 123 Main Street, Any | town, XX 12345 | E         |
| 03/25/2              | 140744171    | Demoski, G   | Process       | End stage   |              |      |         | Phone    | (555) 123-4567       |                |           |
| 03/30/2              | 140896014    | Demoski, G   | Complet       | End stage   |              |      |         |          |                      |                |           |

### Utilization

The Utilization tab provides details about active and inactive authorizations on file for the member for up to two years.

| Member Care Summary                                                                                      | Eligibility Claims                                                                           | Utilization Pharmacy                                                                 | Labs Care Manageme                                              | nt Episodic View                | er Communication                  | Documents               | Raw Data Viewer                                                                                    |                        |
|----------------------------------------------------------------------------------------------------|----------------------------------------------------------------------------------------------|--------------------------------------------------------------------------------------|-----------------------------------------------------------------|---------------------------------|-----------------------------------|-------------------------|----------------------------------------------------------------------------------------------------|------------------------|
| Date Range Oct 11, 2016 t                                                                                | to Jul 11, 2017                                                                              | ¢ Update                                                                             |                                                                 |                                 |                                   |                         |                                                                                                    |                        |
| Active Authorizations                                                                                    |                                                                                              |                                                                                      | Authorization                                                   | Detail S                        | electing an <b>A</b>              | ctive or                | Inactive                                                                                           |                        |
| Start Date 4 End Date A                                                                                  | Auth Number Status                                                                           | Template<br>Community Merval                                                         | Authorization ID<br>Source<br>Status                            | 106346985<br>Facets<br>Complete | uthorization<br>all authorization | line will<br>on detail. | display the                                                                                        |                        |
| \$ ይ ይ 🛛 🕫                                                                                               | Page 1 of 1 >> >=                                                                            | View 1 - 1 of 1                                                                      | Discharge Date<br>Effective Date<br>End Date<br>Days Authorized | 01/04/2017<br>07/03/2017        |                                   |                         |                                                                                                    |                        |
| Inactive Authorizations                                                                                  |                                                                                              |                                                                                      | Days Denied<br>Assigned To<br>Next Review Date                  | Demoski, K<br>01/10/2017        |                                   |                         |                                                                                                    |                        |
| Start Date 4 End Date                                                                                    | Auth Number Status                                                                           | Template                                                                             | UM Template                                                     | Community Men                   | tal Health Center                 |                         |                                                                                                    |                        |
| 03/02/2017 03/03/2017 0<br>02/07/2017 02/09/2017 0<br>12/14/2016 12/16/2016 0<br>11/25/2016 11/26/2016 0 | C05742227 Disallowed<br>C05654167 Discharged<br>C05457622 Discharged<br>C05394678 Disallowed | Inpatient Hospital<br>Inpatient Hospital<br>Inpatient Hospital<br>Inpatient Hospital | Referred From<br>Address                                        | N/A<br>123 Main Street,         | Anytown, XX 12345                 | Refer                   | red To <b>G Demos</b><br>ID 10022471<br>NPI 102323988<br>ecialty Psychiatry<br>Status Participatin | 5 <b>ki</b><br>16<br>9 |
| ¢ @ ₽ 🔒 🛛 H 🖂                                                                                            | Page 1 of 2 -> +1                                                                            | View 1 - 4 of 7                                                                      |                                                                 |                                 |                                   | A                       | ddress 123 Main S                                                                                  | treet, Anytown, XX 1   |

- Active authorizations: Authorizations for which the member is currently receiving care
- 2. Inactive authorizations: Authorizations that have expired or for which care has already been rendered

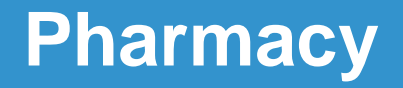

The pharmacy tab includes all the pharmacy information from IngenioRx and a few other third-party pharmacies.

| Member Ca  | are Summary      | Eligibility                           | Claims Utilizatio | n Pharmacy   | Labs | Care Management          | Episodic Viewer | Communication | Document |
|------------|------------------|---------------------------------------|-------------------|--------------|------|--------------------------|-----------------|---------------|----------|
| Date Range | Oct 11, 2016     | to Jul 11, 201                        | 7                 | \$ Update    | 2    |                          |                 |               |          |
| Pharmacy   |                  |                                       |                   |              | Ph   | armacy Detail            |                 |               |          |
| Date 🗘     | Medication/Stre  | ngt Quantity                          | Pharmacy Location | Status       |      | Date                     | 03/22/2017      |               |          |
|            |                  |                                       |                   | ~            |      | Medication /<br>Strength | CALCITRIOL 0.25 | 5 MCG CAPSULE |          |
| 03/24/2017 | TRAMADOL HCL     | 30.00                                 | 123 Main Street,  | Paid         |      | Therapeutic Class        | VITAMIN D       |               |          |
| 03/22/2017 | AMLODIPINE TA    | B 30.00                               | 123 Main Street,  | Paid         |      | Status                   | Paid            |               |          |
| 03/22/2017 | CALCITRIOL 0.2   | 25 30.00                              | 123 Main Street,  | Paid         |      | Brand / Generic          | Generic         |               |          |
| 03/22/2017 | CLONIDINE THE    | 90.00                                 | 123 Main Street,  | Paid         |      | Quantity                 | 30              |               |          |
| 03/22/2017 | HYDRALAZINE 1    | r 90.00                               | 123 Main Street,  | Paid         |      | Days Supplied            | 30              |               |          |
| S          |                  |                                       |                   | Paid         |      | Refill Number            | 0               |               |          |
| Selec      | ting a <b>ph</b> | armacv                                | line will         | Daid         |      | Refills                  | 3               |               |          |
| diante     | u tha pha        |                                       | otoil             | alu          |      | Billed Amount            | \$7.94          |               |          |
| displa     | ly the pha       | annacy d                              | etall. 🔤          | Haid         |      | Paid Amount              |                 |               |          |
| 03/03/2017 | APAP/CODEINE     | 1 10.00                               | 123 Main Street,  | Paid         |      | Denial Reason            |                 |               |          |
| 03/03/2017 | POLYETH GLYC     | P 527.00                              | 123 Main Street,  | Denied       |      | Source                   | GBD ESI         |               |          |
| ¢¢p        | <b>a</b> 14 <    | Page 1                                | of 7 🏎 🖬 View     | 1 - 10 of 64 |      | Prescriber               | Demoski, A      |               |          |
|            |                  |                                       |                   |              |      | Specialty                | Nephrology      |               |          |
| $\sim$     | 6.41             |                                       | с I I             |              |      | Phone                    | (555) 123-4567  |               |          |
| Statue     | e ot the         | S S S S S S S S S S S S S S S S S S S | tiad nhari        | macy ti      | anc  |                          | 1689712945      |               |          |

- 1. Status: Status of the specified pharmacy transaction
- 2. Pharmacy Detail: Details of the selected pharmacy item, including the medication quantity, days supplied, prescribing physician and pharmacy location

DEA FB0486630

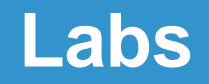

The *Labs* tab includes results from LabCorp and Quest. This tab also allows for tracking and trending specific lab results along with identifying labs that fall outside of the normal ranges.

| Member Care Summary          | Eligibility | Claims                                                     | Utilization                                                           | Pharmacy     | Labs Care | Management    | Episodic Viewer | Communication |  |  |  |  |  |  |  |  |
|------------------------------|-------------|------------------------------------------------------------|-----------------------------------------------------------------------|--------------|-----------|---------------|-----------------|---------------|--|--|--|--|--|--|--|--|
| Hierarchy Options            |             |                                                            |                                                                       |              |           |               | /22             |               |  |  |  |  |  |  |  |  |
| Select Hierarchy: Default    | ~           | <u>.</u>                                                   |                                                                       |              |           |               | 9               | 23            |  |  |  |  |  |  |  |  |
| Delete Selected Hierard      | :hy         | 4 First                                                    | Cols ¢ Prev                                                           | Cols «Shi    | ft Col    |               | Date:           | Search        |  |  |  |  |  |  |  |  |
| Add New Hierarchy            |             | Showing column 1 of 1 (8/23/2016 22:00 to 8/23/2016 22:00) |                                                                       |              |           |               |                 |               |  |  |  |  |  |  |  |  |
| Selected Hierarchy Name:     |             |                                                            |                                                                       |              |           |               |                 |               |  |  |  |  |  |  |  |  |
| Default                      |             | Blood Co                                                   | Blood Count; Complete Cbc, Automated (Hgb, Hct, Rbc, Wbc, & Platelet) |              |           |               |                 |               |  |  |  |  |  |  |  |  |
| Report-based: 🗹              | Check       | /uncheck all row                                           | e Most Recent                                                         | 8/23/2016 22 | 00        |               |                 |               |  |  |  |  |  |  |  |  |
| Time Compression: None       | ~           | Albun                                                      | nin. Serum                                                            | 3.           | 4 3       | .4            | Hover over      | values        |  |  |  |  |  |  |  |  |
| Timeline Order: Ascending    | В-Тур       | e Natriuretic                                              | 1017.                                                                 | 0 1017       | .0        | for additiona | al              |               |  |  |  |  |  |  |  |  |
|                              |             | Peptide                                                    |                                                                       | н            | н         |               | dotaile         |               |  |  |  |  |  |  |  |  |
| Page Actions                 |             | BUN                                                        |                                                                       | 3            | 2         | 32 🖉          | uetalis         |               |  |  |  |  |  |  |  |  |
| Display Most Recent Colum    | in: 🗹       | BUN/                                                       | Creatinine Ratio                                                      | 1            | 1         | 11            |                 |               |  |  |  |  |  |  |  |  |
| Organize All Panels:         |             | Calciu                                                     | um, Serum                                                             | 8.           | 4 8       | .4            |                 |               |  |  |  |  |  |  |  |  |
| Graph Checked Row Li         | ۸           |                                                            | Dioxide, Total                                                        | 2            | 6         | 26            |                 |               |  |  |  |  |  |  |  |  |
| Filter Result Rows           | Acuity s    | set by                                                     | e, Serum                                                              | 10           | 4 1       | 04            |                 |               |  |  |  |  |  |  |  |  |
| The Result Rows              | LabCor      | p and                                                      | ine, Serum                                                            | 2.9          | 5 2.      | 95            |                 |               |  |  |  |  |  |  |  |  |
|                              | Que         | st                                                         | s, Serum                                                              | 8            | 4         | 54            |                 |               |  |  |  |  |  |  |  |  |
| Legend                       |             |                                                            | ocrit                                                                 | 29.          | 5 29      | .0            |                 |               |  |  |  |  |  |  |  |  |
| A Abnormal                   | Hemo        | globin                                                     | 9.                                                                    | 3 9          | .3        |               |                 |               |  |  |  |  |  |  |  |  |
| AA Critically Abnormal       | MCH         | 9<br>9                                                     | 29.                                                                   | 4 29         | .4        |               |                 |               |  |  |  |  |  |  |  |  |
| n nigh<br>HU Critically High | МСНО        |                                                            | 31.                                                                   | 4 31         | -4        |               |                 |               |  |  |  |  |  |  |  |  |

### **Care Management Summary**

The Care Management Summary provides a graphical representation of when an assessment, case or enrollment into a case management/disease management program or case occurred. The user can view care plans/assessments, cases, progress notes and tasks from Anthem care management systems.

| Care Plan & Assessments         | <                                          | Care Mar              | nagement Su      | ummary       |            |                  |            |                    |            |              |         |       |
|---------------------------------|--------------------------------------------|-----------------------|------------------|--------------|------------|------------------|------------|--------------------|------------|--------------|---------|-------|
| Summary                         |                                            |                       |                  |              |            |                  |            | 1. 111 1           |            |              |         |       |
| Assessments (5)                 | 0                                          |                       |                  | 10000        |            |                  |            |                    |            |              |         |       |
| Name                            | Date 🖨                                     |                       |                  | 2014         |            | 2015             | -          | 2016               | 2017       | 2018         | 2019    |       |
| GBD Adult CM Initial Assessment | 03/22/2017                                 | Identifications       |                  |              |            |                  |            |                    |            |              |         |       |
| GBD Adult CM Initial Assessment | D Adult CM Initial Assessment 03/21/2017   |                       | am Enrollment    |              |            |                  |            |                    |            |              |         |       |
| GBD Adult CM Initial Assessment | 02/22/2017                                 | DM Program Enrollment |                  |              |            |                  |            |                    |            |              |         |       |
| GP TX STARPLUS MNLOC            | P TX STARPLUS MNLOC 04/29/2016             |                       | Cases            |              |            |                  |            | Mar 12             |            |              |         |       |
| ddendum to Form H2060           | 04/29/2016                                 |                       |                  | Feb 19 Feb 2 |            | .6 Mar 5         |            |                    |            | Mar 19       | Mar 26  | Apr 2 |
| (only two years displayed)      |                                            |                       |                  |              |            |                  |            |                    |            |              |         |       |
| is see Page 1 of 1              | ▶> ▶= View 1 - 5                           | Tasks                 |                  |              |            |                  |            |                    |            |              |         | 0     |
| ( (r)                           |                                            | Due Date 4            |                  | Subject      |            | Ass              | signed To  | 0                  | reated By  | Created Date | staí    | tus   |
| Lases (6)                       | 0                                          | 04/01/2017            | Adult BMI Assess | sment        |            | HEDIS Task       |            | HEDIS Task         |            | 03/31/2017   | Pending |       |
| Name                            | 03/23/2017                                 | Adult BMI Assess      | sment            |              | HEDIS Task |                  | HEDIS Task |                    | 03/22/2017 | Pending      |         |       |
| M End stage renal disease       | 03/21/201                                  | 03/23/2017            | Adult BMI Assess | ment         |            | HEDIS Task       |            | HEDIS Task         |            | 03/22/2017   | Pending |       |
| M End stage renal disease       | 02/14/2017                                 | 11/07/2016            | CM Referral/Tran | ition Note   |            | Melissa Thompson |            | n Melissa Thompson |            | 11/07/2016   | Pending |       |
| M End stage renal disease       | ia <a 1="" of="" page="">&gt; &gt;&gt;</a> |                       |                  |              |            |                  |            |                    | Vie        | w 1 - 4 of 4 |         |       |
| M End stage renal disease       | 11/08/2016                                 | 1                     |                  |              |            |                  |            |                    |            |              |         |       |
|                                 |                                            |                       |                  |              |            |                  |            |                    |            |              |         |       |

#### **Care management — assessments**

All assessment questions and answers recently completed by the patient and the assigned care manager

| Member Care Summary Eligibility        | Claims Utilization | Pharmacy Labs Care Management Episodic Viewer Communication Documents |
|----------------------------------------|--------------------|-----------------------------------------------------------------------|
| Care Plan & Assessments                | •                  | GBD Adult CM Initial Assessment                                       |
| Summary                                |                    |                                                                       |
| Assessments (5)                        | 0                  | Registrar: Mrs. Susana                                                |
| Name                                   | Date 🖨             | Status: Complete                                                      |
| GBD Adult CM Initial Assessment        | 03/22/2017         | Page: Demographics/General Information                                |
| GBD Adult CM Initial Agressment        | 03/21/2017         |                                                                       |
| GBD Adult CM Initial Assessment        | 02/22/2017         | Birthday:                                                             |
| AGP TX STARPLUS MNLOC                  | 04/29/2016         | First Name                                                            |
| Clicking on an<br>Assessment line will | /29/2016           | Last Name: 1                                                          |
| display the detail for                 | iew 1 - 5          | Member ID number:                                                     |
| that item.                             | 0                  | Plan:                                                                 |
| Name                                   | Date 🗣             | Product info                                                          |
| CM End stage renal disease             | 03/21/201          |                                                                       |
| CM End stage renal disease             | 02/14/2017         | Street Address:                                                       |
| CM End stage renal disease             | 12/27/2016         |                                                                       |
| CM End stage renal disease             | 11/08/2016         | City:                                                                 |

#### **Care Management - Cases**

| Member Care Summary Eligibility                                                                                                    | Claims Utilizatio                | n Phar           | macy Labs Care Management                                                                  | Episodic Vie    | ver Communi                                     | cation           |              |            | 4.1 |  |  |
|----------------------------------------------------------------------------------------------------|----------------------------------|------------------|--------------------------------------------------------------------------------------------|-----------------|-------------------------------------------------|------------------|--------------|------------|-----|--|--|
| Care Plan & Assessments<br>Summary<br>Assessments (5)                                                                                             | •                                | Prob<br>Cr<br>Cr | lem: CM End stage renal dis<br>eated on: 3/21/2017<br>losed on:<br>eated by: Lopez, Susana | eas The<br>the  | Expand A<br>user to sho<br>that may             | l allow<br>ected | Expand All N |            |     |  |  |
| Name Date 🖨                                                                                                    |                                  |                  |                                                                                            | sele            | select the icon again, and it will collapse all |                  |              |            |     |  |  |
| BD Adult CM Initial Assessment 03/22/2017                                                                                                    |                                  |                  | s & Milestones                                                                             | note            | notes                                           |                  |              |            |     |  |  |
| GBD Adult CM Initial Assessment                                                                                                    | 03/21/2017                       |                  |                                                                                            |                 |                                                 |                  |              |            |     |  |  |
| GBD Adult CM Initial Assessment                                                                                                    | 02/22/2017                       | Goa              | al                                                                                         |                 |                                                 | 0                |              |            |     |  |  |
| AGP TX STARPLUS MNLOC                                                                                                    | 04/29/2016                       | Name             |                                                                                            |                 | Priority                                        | Duration         | Due Date     | Statu      | s   |  |  |
| Addendum to Form H2060                                                                                                    | ddendum to Form H2060 04/29/2016 |                  | nber will comply with treatment plan to he                                                 | lp control risk | ol risk Goal ShortTerm                          |                  | 05/19/2017   |            |     |  |  |
| (only two years displayed)                                                                                                    |                                  |                  |                                                                                            |                 |                                                 |                  |              |            |     |  |  |
| I a <a 1="" of="" page="" td="" »<=""><td>&gt;&gt; ⊫1 View 1 - 5</td><td></td><td>Interventions</td><td>Due Date</td><td>Status</td><td></td></a> | >> ⊫1 View 1 - 5                 |                  | Interventions                                                                              | Due Date        | Status                                          |                  |              |            |     |  |  |
| Cases (6)                                                                                                    |                                  |                  | CM provides education on importance of                                                     | 05/19/2017      | Met                                             |                  |              |            |     |  |  |
| Nama Data &                                                                                                    |                                  |                  | CM provides information and education                                                      | 05/19/2017      | [not set]                                       |                  |              |            |     |  |  |
| Name Date -                                                                                                    |                                  |                  | CM provides education on the importance                                                    | 05/19/2017      | [not set]                                       |                  |              |            |     |  |  |
| End stage renal disease 08/21/201                                                                                                    |                                  |                  | CM provides education on the important                                                     | 05/19/2017      | [not set]                                       |                  |              |            |     |  |  |
| CM End stage renal disease.                                                                                                    | 02/14/2017                       |                  |                                                                                            |                 |                                                 |                  |              |            |     |  |  |
| M End stage renal disease 12/27/2016                                                                                                    |                                  |                  | Outcomes                                                                                   |                 |                                                 | 0                |              |            |     |  |  |
| CM End stage renal disease                                                                                                    | 11/08/2016                       |                  |                                                                                            | Description 🗢   |                                                 |                  | Due Date     | Status     |     |  |  |
| CM PDM Subdural Hemorrhage                                                                                                    | 08/19/2016                       |                  | Member verbalizes understanding and c                                                      | omplies with t  | reatment plan                                   |                  | 05/19/2017   | 9/2017 Met |     |  |  |

Selecting a case line will display the care plan detail for that item. Selecting the master case will give a patient's comprehensive care plan.

Care Management tab is only displayed when the user "breaks glass."

### **Episodic Viewer**

The Episodic Viewer is visual representation of the data displayed in the member care summary, claims, utilization and labs. Each event is represented by a specific encounter (for example, hospital, ER, etc.) with drill down to the specifics of each encounter.

|                | 1ember (                                            | Care Sum                                              | mary                                       | Eligibility                                                                        | Claims | Utiliza   | tion Pha                | irmacy      | Labs                 | Care Manager     | ment Episod                                                                | lic Viewer                    | Commu        | inicatio   | Time frai        | me of<br>e rande | memp<br>e bar | er care<br>lets vo | e being<br>u char | g reviewed                                           | a. The<br>ne period |
|----------------|-----------------------------------------------------|-------------------------------------------------------|--------------------------------------------|------------------------------------------------------------------------------------|--------|-----------|-------------------------|-------------|----------------------|------------------|----------------------------------------------------------------------------|-------------------------------|--------------|------------|------------------|------------------|---------------|--------------------|-------------------|------------------------------------------------------|---------------------|
| )              | 2011                                                | 240                                                   | 121                                        | 1.5                                                                                | 12111  |           | 2                       | 2016        |                      |                  |                                                                            |                               | Z            |            | being vi         | ewed             |               | · <b>,</b> -       |                   |                                                      |                     |
| -              | Jun                                                 | Jul                                                   | Aug                                        | Sep                                                                                | Oct    | Nov       | Claim:                  | 1           | 1/22/201             | 5 -              |                                                                            |                               |              | in the     |                  |                  |               |                    |                   |                                                      | 1                   |
| y :            | Jun                                                 | Jul                                                   | Aug                                        | Sep                                                                                | Oct    | Nov       | Type:<br>Status:        | N           | 1edical<br>Completed |                  |                                                                            |                               |              |            |                  |                  |               |                    |                   |                                                      |                     |
| 🖸 Pl           | IMARY                                               | PROBLE                                                | MS                                         |                                                                                    |        |           | Claim Prov              | ider:       |                      |                  |                                                                            |                               |              |            |                  |                  |               |                    |                   |                                                      |                     |
|                | rdiac and<br>ficiency a<br>ute cereb<br>rtic; perig | circulator<br>and other a<br>rovascular<br>oheral; an | y conger<br>anemia<br>disease<br>d viscera | nital ano                                                                          |        | o Poo C   | PayToProv               | ider:       |                      |                  |                                                                            |                               |              |            |                  |                  |               |                    |                   |                                                      |                     |
|                | rdiac dys<br>nduction<br>ngestive<br>ronary at      | rhythmias<br>disorders<br>heart failu<br>herosclero   | re; nont                                   | other he                                                                           |        | E E       | Date Paid:<br>Problems: | 1           | 2/15/2015            |                  |                                                                            |                               |              |            |                  |                  |               |                    |                   |                                                      |                     |
| He<br>He<br>Hy | ential hy<br>pertensio                              | disorders<br>n with cor                               | n<br>nplicatio                             | ns and s                                                                           |        |           |                         | F<br>I<br>J | 120<br>810<br>1186   | Oti<br>Hy<br>Act | her chest pain<br>pertensive chror<br>ute pulmonary e<br>d stage renal dis | nic kidney d<br>dema<br>sease | isease with  | stage 5    | chronic kidney o | disease or e     | end stage re  | enal disease       |                   | 11/22/2015<br>11/22/2015<br>11/22/2015<br>11/22/2015 |                     |
| S              | electi                                              | ng an                                                 | icon                                       | on                                                                                 |        | 4         | )<br>Services:          |             |                      |                  |                                                                            |                               |              |            |                  |                  |               |                    |                   |                                                      |                     |
| u              | e gno                                               |                                                       | pen                                        | an                                                                                 |        |           | L .                     | 9           | 928525               | Em               | mponents within                                                            | the constra                   | aints impos  | ed by the  | e urgency of the | patient's        | t, which req  | uires these        | 3 key             |                                                      |                     |
| e              | expanded view of the                                |                                                       |                                            | 93010 Electrocardiogram, Routine W/At Least 12 Leads; Interpretation & Report Only |        |           |                         |             |                      |                  |                                                                            |                               |              |            |                  |                  |               |                    |                   |                                                      |                     |
| ite            | em.                                                 |                                                       |                                            |                                                                                    |        |           |                         | 9           | 301051               | Ele              | ectrocardiogram,                                                           | , routine EC                  | G with at le | east 12 le | ads; interpretat | ion and rep      | port only     |                    |                   |                                                      |                     |
| ⊞ ot           | her gastro                                          | ointestinal                                           | disorde                                    | rs<br>II tee                                                                       | Ern    |           |                         |             |                      | Batiant O        | vaniau                                                                     |                               | 6            |            |                  |                  |               |                    | E                 |                                                      |                     |
| ⊞ [            | ritter by                                           | Data So                                               | urces •                                    | _ e H Inp                                                                          | LER    | - Cilnic/ |                         | ome/Ho      | spice V              | ratient O        | verview                                                                    | *                             |              |            | 8                |                  | 6             | Diseases           | s of the ger      | nitourinary system                                   | 1                   |

# Wrapping it up

- If your organization is not registered with Availity, please go to https://www.availity.com and select Register in the upper right corner, then Let's Get Started to open the online registration form.
  - If you need assistance from Availity, you may contact Availity Client Services at 1-800-282-4548 (1-800-AVAILITY)
- If you do not know who your Availity administrator is, select your account from Availity's *top menu bar* and select **My Administrators**.

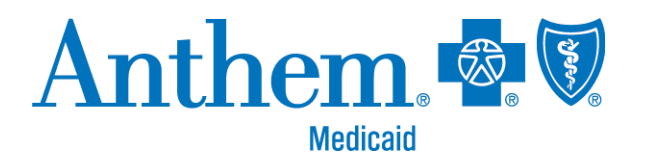

#### https://mediproviders.anthem.com/ky

Anthem Blue Cross and Blue Shield Medicaid is the trade name of Anthem Kentucky Managed Care Plan, Inc., independent licensee of the Blue Cross and Blue Shield Association. Anthem is a registered trademark of Anthem Insurance Companies, Inc. IngenioRx, Inc. is an independent company providing pharmacy benefit management services on behalf of Anthem Blue Cross and Blue Shield Medicaid. AKYPEC-2308-20 March 2020